# <u>1. การเข้าสู่ระบบ</u>

ระบุ url (http://gpstmc.dlt.go.th/dltgps/) ใน address bar ของเว็บบราวน์เซอร์

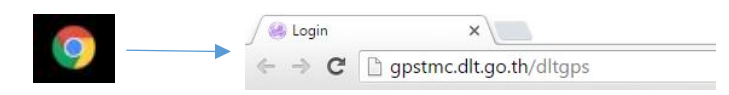

จะพบกับหน้าจอสำหรับเข้าสู่ระบบ ดังรูป

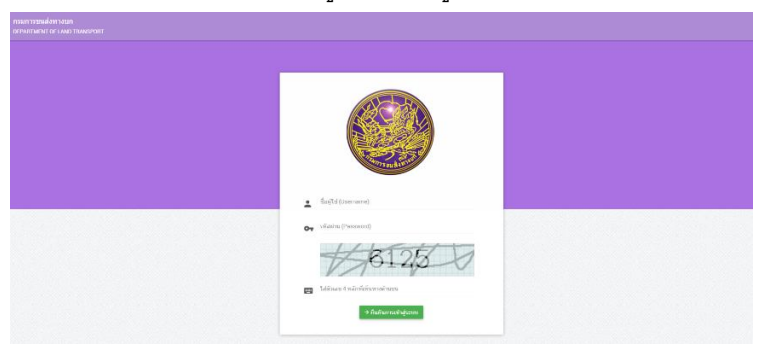

กรอก username , password และ ตัวเลขยื่นยันการเข้าสู่ระบบ 4 หลัก ดังภาพ จากนั้นกดปุ่ม → ฮนฮันการเข้าสู่ระบบ

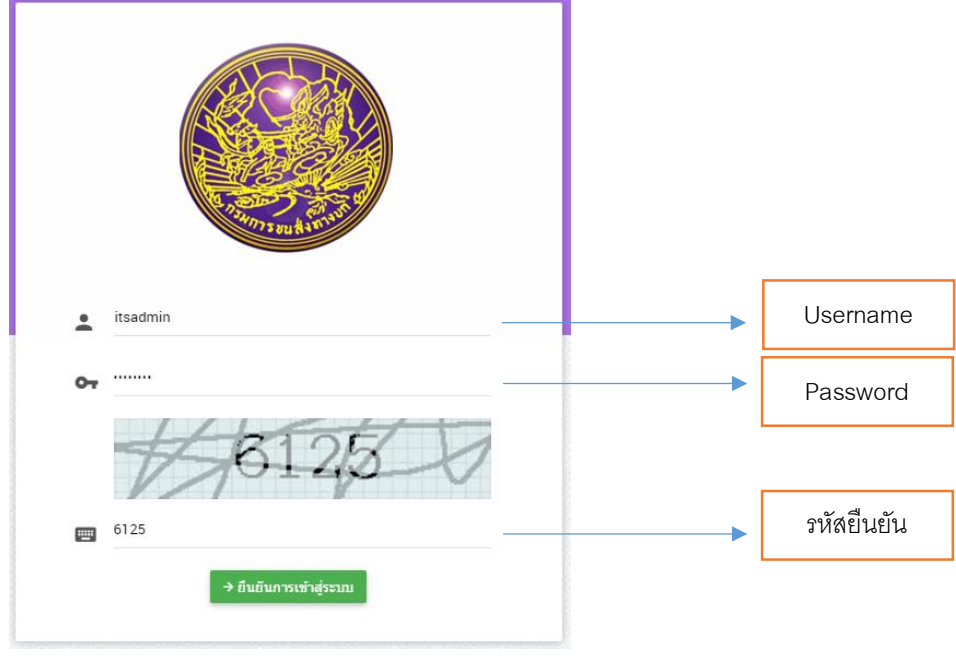

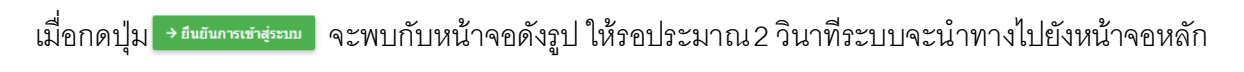

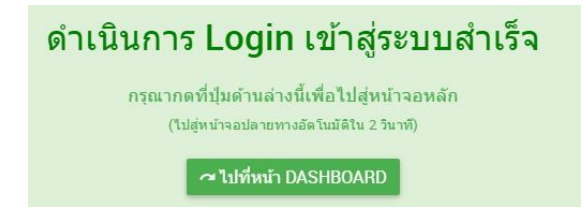

## ตัวอย่างหน้าจอหลัก เมื่อเข้าสู่ระบบเรียบร้อยแล้ว

| ใงทางบก<br>© TRAMEPORT |                  |                         |                    |          |                      |                                        | นายกฉลอบ ไอดี ( ระดับสักร | ë : Super Admin ) 📃 |
|------------------------|------------------|-------------------------|--------------------|----------|----------------------|----------------------------------------|---------------------------|---------------------|
|                        | 🔦 ຣະບບດ          | ตรวจสภาพยานง            | งาหนะ              |          |                      |                                        |                           |                     |
|                        | 🗸 🛛 kihunnsasa   | adau 🗸 🖕 luwinumsasaada | 9U                 |          |                      |                                        |                           |                     |
| พยามพาหมะ              |                  |                         |                    |          |                      |                                        |                           |                     |
| อามพาหมะ               | เลือกช่วงดับที่  | 🗇 Suñaudu               | ti <sup>Sura</sup> | nia      |                      | 1830yahdoomodum กรมัยแรก , หมายสลไวกัง |                           |                     |
| Sonu                   |                  |                         |                    |          |                      |                                        |                           |                     |
| nder                   |                  |                         |                    |          | 🛛 เพิ่มการตรวจสอนสภา | พยามพาหมะ                              |                           |                     |
| nsni GPS +             |                  |                         |                    |          |                      |                                        |                           |                     |
|                        | จำนวนรายการก็พบเ | бакио                   | 12                 | shuns    |                      |                                        |                           |                     |
|                        |                  |                         |                    |          |                      |                                        |                           |                     |
|                        |                  |                         |                    |          | Kini 1/1 (Sanath     | in 🖸 📀                                 |                           |                     |
|                        | "                | donu:                   | buri               | Dan      | nsueusa              | หมายเลขอ่าตัง                          | ย์หอรถอนต์                |                     |
|                        | 1                | 0                       | 15/01/2559         | 12.54.01 | 81 - 1366            | FC4JJPA14417                           | HNO                       | 1                   |
|                        | 2                | 0                       | 15/01/2559         | 12:47:54 | 6 - 4718             | YV2JSG0C2C5906778                      | VOLVO                     |                     |
|                        | 3                | 0                       | 15/01/2559         | 12:47:53 | 82 - 1784            | MPIFVM34T8T000120                      | ISUZU                     |                     |
|                        | 4                | ٢                       | 15/01/2559         | 12:42:11 | 6 - 4718             | YV2J5G0C2C5906778                      | VOLVO                     |                     |
|                        | 5                | 0                       | 15/01/2559         | 12:40:19 | 6 - 4718             | YV2JSG0C2C5906778                      | VOLVO                     |                     |
|                        | 6                | ٢                       | 15/01/2559         | 12-39-52 | 6 - 4718             | YV2/SG0C2C5906778                      | VOLVO                     |                     |
|                        | 7                | 0                       | 15/01/2559         | 12:37:12 | 6 - 4718             | YV2J5G0C2C5906778                      | VOLVO                     |                     |
|                        | 8                | 0                       | 15/01/2559         | 12:36:37 | 6 - 4718             | YV2JSG0C2C5906778                      | VOLVO                     |                     |
|                        | 9                | 0                       | 15/01/2559         | 1235:23  | 6 - 4718             | YV2JSG0C2C5906778                      | VOLVO                     |                     |
|                        | 10               | 0                       | 15/01/2559         | 12.28.55 | 82 - 8253            |                                        | τογοτά                    |                     |
|                        | 11               | 0                       | 14/01/2559         | 23:42:22 | 77 - 1305            | FM2XXINA10585                          | HNO                       |                     |
|                        |                  | 0                       | 14/01/2559         | 2159:09  | 71 6098              | MPIFVM347FT000062                      | ISUZU                     |                     |
|                        | 12               | -                       |                    |          |                      |                                        |                           |                     |
|                        | 12               |                         |                    |          |                      |                                        |                           |                     |

# <u>2. รายละเอียดของหน้าจอ</u>

# <u>หลัก</u>

### ส่วนแสดงรายละเอียดผู้ใช้งาน

| Subconstructure         Subconstructure         Subconstrue         Subconstructure <th>UNU:<br/>UNU:<br/>UNU:</th> <th></th> <th></th> <th></th> <th></th> <th>นายทดสอ</th> <th>มบ ใจดี ( ระดับสิทธิ</th> <th>: Super Admin )</th> <th><b>– F</b> <sup>19/</sup></th> | UNU:<br>UNU:<br>UNU:                                                                                                    |                                             |                         |                   |                                                                                                    | นายทดสอ                                        | มบ ใจดี ( ระดับสิทธิ                   | : Super Admin )                | <b>– F</b> <sup>19/</sup>                     |
|----------------------------------------------------------------------------------------------------|----------------------------------------------------------------------------------------------------|---------------------------------------------|-------------------------|-------------------|----------------------------------------------------------------------------------------------------|------------------------------------------------|----------------------------------------|--------------------------------|-----------------------------------------------|
| Subconstructure         Subconstructure         Subconstrue         Subconstructure <th>Sessementaria a la conservationa de la conservationa de la conserv</th> <th></th> <th></th> <th></th> <th></th> <th></th> <th></th> <th></th> <th></th>                                                                                                    | Sessementaria a la conservationa de la conservationa de la conserv                                                                                                    |                                             |                         |                   |                                                                                                    |                                                |                                        |                                |                                               |
| Number         Number                                                                                                    | SP5         +         •         •         •         •         •         •         •         •         •         •         •         •         •         •         •         •         •         •         •         •         •         •         •         •         •         •         •         •         •         •         •         •         •         •         •         •         •         •         •         •         •         •         •         •         •         •         •         •         •         •         •         •         •         •         •         •         •         •         •         •         •         •         •         •         •         •         •         •         •         •         •         •         •         •         •         •         •         •         •         •         •         •         •         •         •         •         •         •         •         •         •         •         •         •         •         •         •         •         •         •         •         •         •         •         •                                                                                                    | กรชนส่งทางบท                                |                         |                   |                                                                                                    |                                                |                                        |                                | unanadiou Tañ ( stàuliniš : Super Admin ) 🛛 📕 |
| <td>Construction     Marine     Marine     Marin     Marine     Marine     Mar</td> <td>🕵 🔍 ς:υυα</td> <td>เรวจสภาพยานพา</td> <td>าหนะ</td> <td></td> <td></td> <td></td> <td>L</td> <td></td>                                                                                                    | Construction     Marine     Marine     Marin     Marine     Marine     Mar                                                                                                    | 🕵 🔍 ς:υυα                                   | เรวจสภาพยานพา           | าหนะ              |                                                                                                    |                                                |                                        | L                              |                                               |
| www.wiewer       www.wiewer       www.wiewer         www.wiewer       www.wiewer       www.wiewer         www.wiewer       wwww.wiewer       wwww.wiewer                                                                                                    | a Main     a Main     a Main <td>Ve Hunsesse</td> <td>สอบ 🗸 🌢 ไปฟานการตรวจสอบ</td> <td></td> <td></td> <td></td> <td></td> <td></td> <td></td>                                                                                                    | Ve Hunsesse                                 | สอบ 🗸 🌢 ไปฟานการตรวจสอบ |                   |                                                                                                    |                                                |                                        |                                |                                               |
| Americanistic       Image: Constraining the second second s                                                                                                    | tressed<br>terminal<br>terminal<br>termi | งสระบอกหมางหมาย<br>เสดาะเมือนอามหาหมาย      | ti <sup>bunsudu</sup>   | G <sup>30</sup>   | iliujo                                                                                                    |                                                | สรัญหร่องการกับกา                      |                                |                                               |
| Arruna III         Image: Image:                                                                                                    | Image: Image: Image                                                                                                    | เงิดการผู้ใช้งาน<br>เงิดการ Vender          |                         |                   |                                                                                                    | 🖲 เพิ่มการตรวจสอบสภาพ                          | RAUWARE                                |                                |                                               |
| Image: State State Sta                                                                                                    | Image: Image:                                                                                                    | หรัดการอุปกรณ์ GPS +<br>จำนวนรายการก็พบกั่ว | мир                     | 2                 | statts                                                                                                    |                                                |                                        |                                |                                               |
| Image: state         Image: state                                                                                                    | ли         ли                                                                                                    | 0                                           |                         |                   |                                                                                                    | ( Isani 1/1 reenaavi                           |                                        |                                |                                               |
| 1         •         •         •         •         •         •         •         •         •         •         •         •         •         •         •         •         •         •         •         •         •         •         •         •         •         •         •         •         •         •         •         •         •         •         •         •         •         •         •         •         •         •         •         •         •         •         •         •         •         •         •         •         •         •         •         •         •         •         •         •         •         •         •         •         •         •         •         •         •         •         •         •         •         •         •         •         •         •         •         •         •         •         •         •         •         •         •         •         •         •         •         •         •         •         •         •         •         •         •         •         •         •         •         •         •         •                                                                                                    | • • • • • • • • • • • • • • • • • • •                                                                                                    | <i></i>                                     | annu:                   | 5un<br>15/01/2559 | 125401                                                                                                    | 81 - 1366                                      | KL/166305000                           | Einos<br>HINO                  | secon                                         |
| 1         Колан         Калан         Ка                                                                                                    | •         •         •         •         •         •         •         •         •         •         •         •         •         •         •         •         •         •         •         •         •         •         •         •         •         •         •         •         •         •         •         •         •         •         •         •         •         •         •         •         •         •         •         •         •         •         •         •         •         •         •         •         •         •         •         •         •         •         •         •         •         •         •         •         •         •         •         •         •         •         •         •         •         •         •         •         •         •         •         •         •         •         •         •         •         •         •         •         •         •         •         •         •         •         •         •         •         •         •         •         •         •         •         •         •         •         •                                                                                                            | 2                                           | 0                       | 15/01/2559        | 12:47:54                                                                                                    | 6 - 4718                                       | YV2J5G0C2C5906778                      | VOLVO                          |                                               |
| •         •         •         •         •         •         •         •         •         •         •         •         •         •         •         •         •         •         •         •         •         •         •         •         •         •         •         •         •         •         •         •         •         •         •         •         •         •         •         •         •         •         •         •         •         •         •         •         •         •         •         •         •         •         •         •         •         •         •         •         •         •         •         •         •         •         •         •         •         •         •         •         •         •         •         •         •         •         •         •         •         •         •         •         •         •         •         •         •         •         •         •         •         •         •         •         •         •         •         •         •         •         •         •         •         •         •                                                                                                            | •         •         •         •         •         •         •         •         •         •         •         •         •         •         •         •         •         •         •         •         •         •         •         •         •         •         •         •         •         •         •         •         •         •         •         •         •         •         •         •         •         •         •         •         •         •         •         •         •         •         •         •         •         •         •         •         •         •         •         •         •         •         •         •         •         •         •         •         •         •         •         •         •         •         •         •         •         •         •         •         •         •         •         •         •         •         •         •         •         •         •         •         •         •         •         •         •         •         •         •         •         •         •         •         •         •         •                                                                                                            | 3                                           | 0                       | 15/01/2559        | 12:47:53                                                                                                    | 82 - 1784                                      | MP1FVM34T8T000120                      | ISUZU                          |                                               |
| •         •         •         •         •         •         •         •         •         •         •         •         •         •         •         •         •         •         •         •         •         •         •         •         •         •         •         •         •         •         •         •         •         •         •         •         •         •         •         •         •         •         •         •         •         •         •         •         •         •         •         •         •         •         •         •         •         •         •         •         •         •         •         •         •         •         •         •         •         •         •         •         •         •         •         •         •         •         •         •         •         •         •         •         •         •         •         •         •         •         •         •         •         •         •         •         •         •         •         •         •         •         •         •         •         •         •                                                                                                            | •         •         •         •         •         •         •         •         •         •         •         •         •         •         •         •         •         •         •         •         •         •         •         •         •         •         •         •         •         •         •         •         •         •         •         •         •         •         •         •         •         •         •         •         •         •         •         •         •         •         •         •         •         •         •         •         •         •         •         •         •         •         •         •         •         •         •         •         •         •         •         •         •         •         •         •         •         •         •         •         •         •         •         •         •         •         •         •         •         •         •         •         •         •         •         •         •         •         •         •         •         •         •         •         •         •         •                                                                                                            | 5                                           | 0                       | 15/01/2559        | 12:42:11                                                                                                    | 6 - 4718<br>6 - 4718                           | YV2J5G0C2C5906778<br>YV2J5G0C2C5906778 | VOLVO                          |                                               |
| 1         Конструкций         Конструкций         Ко                                                                                                    | •         •         •         •         •         •         •         •         •         •         •         •         •         •         •         •         •         •         •         •         •         •         •         •         •         •         •         •         •         •         •         •         •         •         •         •         •         •         •         •         •         •         •         •         •         •         •         •         •         •         •         •         •         •         •         •         •         •         •         •         •         •         •         •         •         •         •         •         •         •         •         •         •         •         •         •         •         •         •         •         •         •         •         •         •         •         •         •         •         •         •         •         •         •         •         •         •         •         •         •         •         •         •         •         •         •         •                                                                                                            | 6                                           | 0                       | 15/01/2559        | 12.39.52                                                                                                    | 6 - 4718                                       | YV2J5G0C2C5906778                      | VOLVO                          |                                               |
| เมาะ         เมาะ         เมาะ         เมาะ         เมาะ         เมาะ           เมาะ         เมาะ         เมาะ         เมาะ         เมาะ         เมาะ           เมาะ         เมาะ         เมาะ         เมาะ         เมาะ         เมาะ           เมาะ         เมาะ         เมาะ         เมาะ         เมาะ         เมาะ           เมาะ         เมาะ         เมาะ         เมาะ         เมาะ         เมาะ           เมาะ         เมาะ         เมาะ         เมาะ         เมาะ         เมาะ           เมาะ         เมาะ         เมาะ         เมาะ         เมาะ         เมาะ           เมาะ         เมาะ         เมาะ         เมาะ         เมาะ         เมาะ         เมาะ           เมาะ         เมาะ         เมาะ         เมาะ         เมาะ         เมาะ         เมาะ           เมาะ         เมาะ         เมาะ         เมาะ         เมาะ         เมาะ         เมาะ           เมาะ         เมาะ         เมาะ         เมาะ         เมาะ         เมาะ         เมาะ           เมาะ         เมาะ         เมาะ         เมาะ         เมาะ         เมาะ         เมาะ         เมาะ         เมาะ         เมาะ         เมาะ         เมาะ         เมาะ                                                                                                    | •         •         •         •         •         •         •         •         •         •         •         •         •         •         •         •         •         •         •         •         •         •         •         •         •         •         •         •         •         •         •         •         •         •         •         •         •         •         •         •         •         •         •         •         •         •         •         •         •         •         •         •         •         •         •         •         •         •         •         •         •         •         •         •         •         •         •         •         •         •         •         •         •         •         •         •         •         •         •         •         •         •         •         •         •         •         •         •         •         •         •         •         •         •         •         •         •         •         •         •         •         •         •         •         •         •         •                                                                                                            | 7                                           | 0                       | 15/01/2559        | 12.37:12                                                                                                    | 6 - 4718                                       | YV2/5G0C2C5906778                      | VOLVO                          |                                               |
|                                                                                                    | •         •         •         •         •         •         •         •         •         •         •         •         •         •         •         •         •         •         •         •         •         •         •         •         •         •         •         •         •         •         •         •         •         •         •         •         •         •         •         •         •         •         •         •         •         •         •         •         •         •         •         •         •         •         •         •         •         •         •         •         •         •         •         •         •         •         •         •         •         •         •         •         •         •         •         •         •         •         •         •         •         •         •         •         •         •         •         •         •         •         •         •         •         •         •         •         •         •         •         •         •         •         •         •         •         •         •                                                                                                            | 8                                           | 0                       | 15/01/2559        | 12.36:37                                                                                                    | 6 - 4718                                       | YV2J5G0C2C5906778                      | VOLVO                          |                                               |
| เมนูของโปรแกรม         เมนูของโปรแกรม         เมนูของโปรแกรม           เมนูของโปรแกรม         หน้าจอโปรแกรมที่เดือก เมื่อคลิกจาก           เมนงวัดการผู้ได้งาน         เมนงวัดการผู้ได้งาน           เมนงวัดการผู้ได้งาน         เมนงวัดการผู้ได้งาน           เมนงวัดการผู้ได้งาน         เมนงวัดการผู้ได้งาน           เมนงวัดการผู้ได้งาน         เมนงวัดการผู้ได้งาน           เมนงวัดการผู้ได้งาน         เมนงวัดการผู้ได้งาน           เมนงวัดการผู้ได้งาน         เมนงวัดการอุปกรณ์ GPS           เมนงวัดการอุปกรณ์ GPS         +                                                                                                    | •         พระสม         2452         7 - 58         พระสมสานอน         พระ           •         พระสม         2883         7 - 58         พระสมสานอน         พระ           •         พระสม         2883         7 - 58         พระสมสานอน         พระ           •         พระสม         8.68         พระสมสานอน         พระ         พระ           •         พระสม         พระสมสานอน         •         •         พระสมสานอน         •           •         พระสม         พระสม         พระสม         พระสม         พระสม         พระสม           •         พระสม         พระสม         พระสม         พระสม         พระสม         พระสม           •         พระสม         พระสม         พระสม         พระสม         พระสม         พระสม           •         พระสม         พระสม         พระสม         พระสม         พระสม         พระสม         พระสม           •         ระบบบตรรรงสม         •         •         •         •         •         •         •         •         •         •         •         •         •         •         •         •         •         •         •         •         •         •         •         •                                                                                                    | 10                                          | 0                       | 15/01/2559        | 12:28:55                                                                                                    | 82 - 8253                                      | 112330-223067/6                        | TOYOTA                         |                                               |
| ข         ของ         ของ                                                                                                    | •         บอลม         243         110         เมาแนกรรระ           (*)         (*)         (*)         (*)         (*)         (*)         (*)         (*)         (*)         (*)         (*)         (*)         (*)         (*)         (*)         (*)         (*)         (*)         (*)         (*)         (*)         (*)         (*)         (*)         (*)         (*)         (*)         (*)         (*)         (*)         (*)         (*)         (*)         (*)         (*)         (*)         (*)         (*)         (*)         (*)         (*)         (*)         (*)         (*)         (*)         (*)         (*)         (*)         (*)         (*)         (*)         (*)         (*)         (*)         (*)         (*)         (*)         (*)         (*)         (*)         (*)         (*)         (*)         (*)         (*)         (*)         (*)         (*)         (*)         (*)         (*)         (*)         (*)         (*)         (*)         (*)         (*)         (*)         (*)         (*)         (*)         (*)         (*)         (*)         (*)         (*)         (*)         (*)         (*)         (*) <t< td=""><td>1</td><td>٥</td><td>14/01/2559</td><td>23:42:22</td><td>77 - 1305</td><td>FM288NA10585</td><td>HND</td><td></td></t<>                                                                                                    | 1                                           | ٥                       | 14/01/2559        | 23:42:22                                                                                                    | 77 - 1305                                      | FM288NA10585                           | HND                            |                                               |
|                                                                                                    | เการม       ระบบสายานพาหมะ         เหนะ       ระบบสายานพาหมะ         5P5       +         ระบบสายานพาหมะ       ระบบสายานพาหมะ         ระบบสายานพาหมะ       ระบบสายานพาหมะ         ระบบสายานพาหมะ       ระบบสายานพาหมะ         ระบบสายานพาหมะ       ระบบสายานพาหมะ         ระบบสายานพาหมะ       ระบบสายานพาหมะ         ระบบสายานพาหมะ       ระบบสายานพาหมะ         ระบบสายานพาหมะ       ระบบสายานพาหมะ         ระบบสายานทาน       ระบบสายานพาหมะ         ระบบสายานพาหมะ       ระบบสายานพาหมะ         ระบบสายานพาหมะ       ระบบสายานพาหมะ         ระบบสายานทาน       ระบบสายานทาน         ระบบสายาน       ระบบสายานทาน         ระบบสายาน       ระบบสายาน                                                                                                    | 12                                          | ٥                       | 14/01/2559        | 2159:09                                                                                                    | 71 6098                                        | MPIFVM347FT000062                      | ISUZU                          |                                               |
| <ul> <li>แนนูของไปรแกรม</li> <li>ะบบจิฉการผู้ใช้งาน</li> <li>ะบบจิฉการผู้ใช้งาน</li> <li>ะบบจิฉการผู้ใช้งาน</li> <li>ะบบจิฉการอุปกรณ์ GPS +</li> <li>ระบบจิฉการผู้ใช้งาน</li> <li>และองอัน </li> <li>และองอัน </li> <li>เป็นระยุการที่พยาโละอน </li> </ul>                                                                                                    | เกรม<br>พนะ<br>าหนะ SPS + Studionns@lighting of the studion of the studion                                                                                                    |                                             |                         |                   |                                                                                                    |                                                | •                                      |                                |                                               |
| ระบบจัดการผู้ใช้งาน<br>ระบบจัดการผู้ใช้งาน<br>ระบบจัดการจุปกรณ์ GPS +<br>+ ★ ระบบจัดการจุปกรณ์ GPS +<br>• ระบบจัดการจุปกรณ์ GPS +                                                                                                    | งาหนะ<br>มหนะ<br>GPS +<br>Set +<br>Set Set Contraction เมื่อคลิกจากเม<br>Set Set Set Contraction เมื่อคลิกจากเม<br>Set Set Contraction Set Set Set Set Set Set Set Set Set Set                                                                                                    | <ul><li>เมนูของเบรแ</li></ul>               | กรม                     |                   |                                                                                                    |                                                |                                        |                                |                                               |
| ะบบจัดการผู้ใช้งาน<br>ะบบจัดการ Vender<br>ะบบจัดการอุปกรณ์ GPS +                                                                                                    | Inu.<br>GPS +<br>SPS +<br>Suucassanwenuwrku:<br>Suucassanwenuwrku:<br>Suuc                                                                                                    | ะบบตรวจสภาพยานพา                            | KU:                     |                   |                                                                                                    |                                                | หน้าจอ                                 | โปรแกรมที่เลือก                | ,<br>ก เมื่อคลิกจากเม                         |
| ะบบจัดการผู้ใช้งาน<br>ะบบจัดการ Vender<br>ะบบจัดการอุปกรณ์ GPS +                                                                                                    | GPS + <ul> <li>ระบบดิรวจสภาพยานพาหมะ</li> <li>ระบบจิดการผู้ใช้งาน</li> <li>ระบบจิดการผู้ใช้งาน</li> <li>ระบบจิดการอุปกรณ์ GPS +</li> <li>จำนวนรายการที่พบกังหมด</li> <li>12 s</li> </ul>                                                                                                    |                                             | 10-                     |                   |                                                                                                    | _                                              |                                        |                                |                                               |
| ะบบจัดการ Vender<br>ะบบจัดการอุปกรณ์ GPS +                                                                                                    | GPS + <ul> <li>ระบบดีรวจสภาพยานพาหนะ</li> <li>ระบบจัดการผู้ใช้งาน</li> <li>ระบบจัดการจุปกรณ์ GPS +</li> <li>จำนวนรายการที่พบกั้งหมด</li> <li>12 s</li> </ul>                                                                                                    | ะบบจัดการผู้ใช้งาน                          |                         |                   |                                                                                                    |                                                | 🖌 🔍 St                                 | บบตรวจสภ                       | าาพยานพาเ                                     |
| ะบบจัดการอุปกรณ์ GPS +                                                                                                    | GPS       +                                                                                                    | ะบบจัดการ Vender                            |                         |                   | La contra de la contra de la co |                                                |                                        |                                | 1.5                                           |
| <ul> <li>ระบบจากาะเบียนยานพาหนะ</li> <li>เลือกช้วงวัน ם <sup>3</sup>นที่เริ่มต้น</li> <li>ระบบจัดการผู้ได้งาน</li> <li>เริ่มเวนรายการที่พบกั้งหมก</li> <li>เลือกช้วงวัน ฉ <sup>3</sup>นที่เริ่มต้น</li> </ul>                                                                                                    | <ul> <li>ระบบจัดการผู้ได้งาน</li> <li>ระบบจัดการจุปกรณ์ GPS +</li> <li>จำนวนรายการที่พบกั้งหมด 12 ร</li> </ul>                                                                                                    | ແມ່ວັດດາຄາໄດ້ເດ່ ແ                          | oc L                    | ſ                 |                                                                                                    |                                                | V 🛛 W 10                               | 11120229990 🗸 🤞                | UW101150500400                                |
| <ul> <li>ระบบจัดการผู้ใช้งาน</li> <li>ระบบจัดการ Vender</li> <li>ระบบจัดการอุปกรณ์ GPS +</li> <li>จำนวนรายการที่พบก้อยนก 12</li> </ul>                                                                                                    | <ul> <li>ระบบจัดการผู้ใช้งาน</li> <li>ระบบจัดการจุปกรณ์ GPS +</li> <li>จำนวนรายการที่พบกั้งหมด 12 s</li> </ul>                                                                                                    | ะอองแการอุบทรณ์ GF                          | -3 -                    |                   | Church Charles                                                                                                    |                                                |                                        |                                |                                               |
| <ul> <li>BII ระบบจัดการ Vender</li> <li>จระบบจัดการอุปกรณ์ GPS +</li> <li>จำนวนรายการที่พบก้อยนุก 12</li> </ul>                                                                                                    | <ul> <li>Bli ระบบจัดการ Vender</li> <li>จำนวนรายการที่พบกั้งหมด</li> <li>12 ร</li> </ul>                                                                                                    | ะบบจนเการอุบทรณ GH                          | -3 T                    |                   | <ul> <li>ระบบตรวจสภา</li> <li>ระบบจดทะเมีย</li> </ul>                                                                                                    | <b>เพยานพาหนะ</b><br>นยานพาหนะ                 | เลือกห้าง                              | ວັນ 🖨 ວັນກໍ່ເຮັ່ມດັ່ນ          |                                               |
| <ul> <li>ระบบจัดการอุปกรณ์ GPS +</li> <li>จำนวนรายการที่พบกั้งหมด</li> <li>12</li> </ul>                                                                                                    | Sะบบจัดการอุปกรณ์ GPS +<br>จำนวนรายการที่พบทั้งหมด 12 ร                                                                                                    | ะของแการขุบทรเป Gł                          | т с.                    |                   | <ul> <li>ระบบตรวจสภา</li> <li>ระบบจดทะเบีย</li> <li>ระบบจัดการผู้</li> </ul>                                                                                                    | <mark>เพยานพาหนะ</mark><br>นยานพาหนะ<br>ใช้งาน | เลือกช่วง<br>ที่                       | ວັນ 💼 ວັນກໍ່ເຮັ່ນດ້ນ           | . i                                           |
|                                                                                                    |                                                                                                    | un sõnisti G                                | J T                     |                   | <ul> <li>ระบบดรวจสภา</li> <li>ระบบจดกะเบีย</li> <li>ระบบจัดการผู้</li> <li>ระบบจัดการ \</li> </ul>                                                                                                    | เพยานพาหนะ<br>นยานพาหนะ<br>ใช้งาน<br>/ender    | เลือกช่วง<br>ที่                       | ວັບ 🛱 <sup>ວັ</sup> ບກໍ່ຮັບດັບ | · 🖬                                           |

# <u>3. การค้นหาข้อมูลรถในโปรแกรม</u>

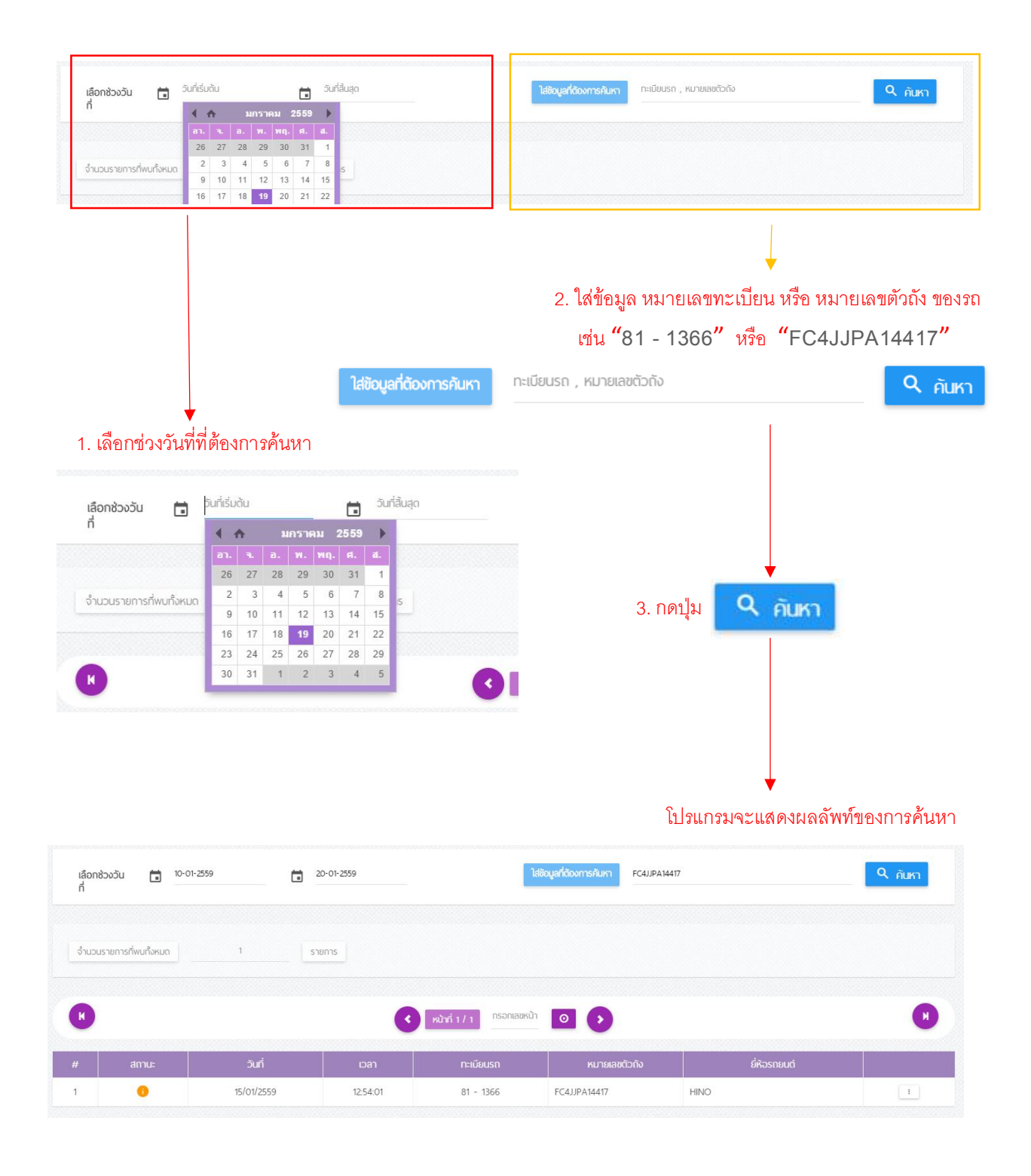

# <u>4. โปรแกรมระบบตรวจสภาพยานพาหนะ</u>

#### 4.1 รายละเอียดของตาราง

🗸 🛯 ผ่านการตรวจสอบ 🛛 🗸 🌀 ไม่พ่านการตรวจสอบ

### สัญลักษณ์สถานะของรถที่ ผ่าน หรือ ไม่ผ่าน การตรวจสอบ

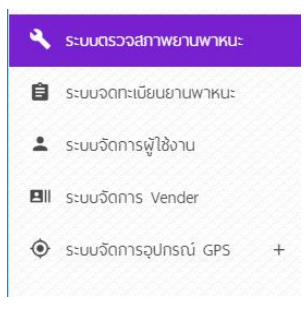

| # | สถานะ | วันที่     | เวลา     | ทะเบียนรถ | หมายเลขตัวถัง     | ยี่ห้อรถยนต์ |   |
|---|-------|------------|----------|-----------|-------------------|--------------|---|
| 1 | 0     | 15/01/2559 | 12:54:01 | 81 - 1366 | FC4JJPA14417      | HINO         | I |
| 2 | 0     | 15/01/2559 | 12:47:54 | 6 - 4718  | YV2JSG0C2CS906778 | VOLVO        | 1 |
| 3 | 0     | 15/01/2559 | 12:47:53 | 82 - 1784 | MP1FVM34T8T000120 | ISUZU        | 1 |
| 4 | 0     | 15/01/2559 | 12:42:11 | 6 - 4718  | YV2JSG0C2CS906778 | VOLVO        | 1 |
| 5 | 0     | 15/01/2559 | 12:40:19 | 6 - 4718  | YV2JSG0C2CS906778 | VOLVO        | I |

## 4.2 การดูข้อมูล

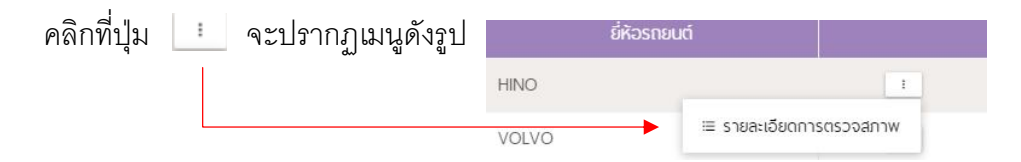

### โปรแกรมจะแสดง รายละเอียดการตรวจสภาพดังรูป

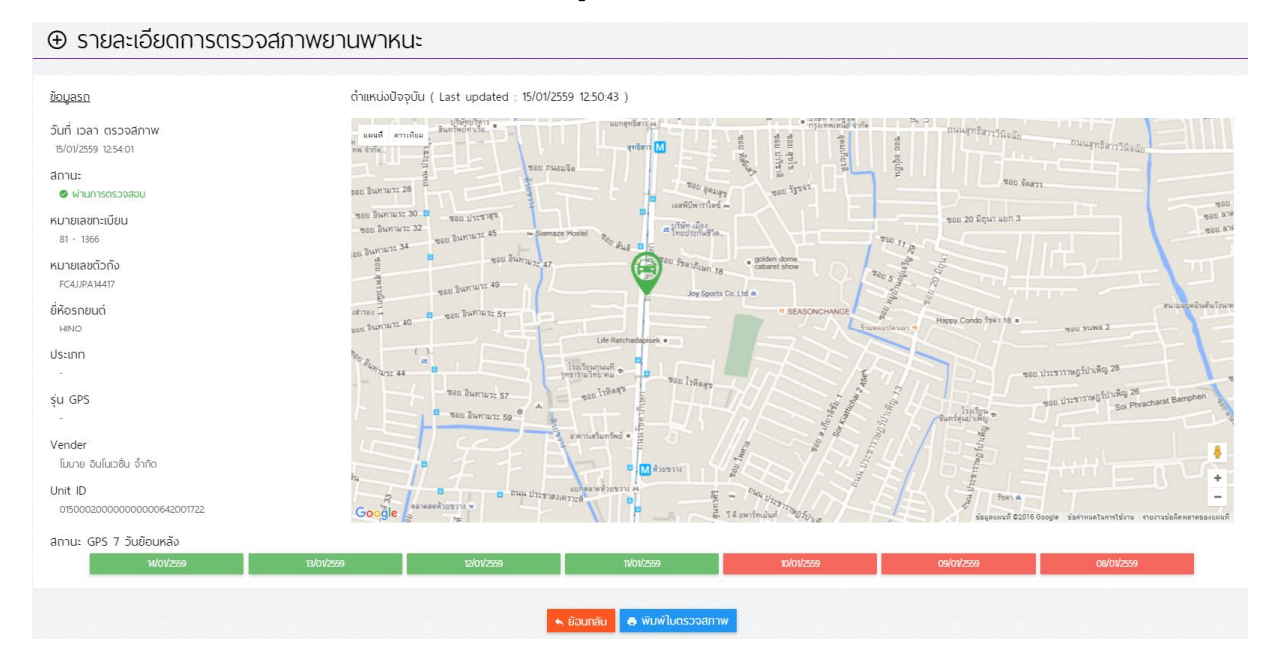

## 4.3 การเพิ่มรายการตรวจสภาพยานพาหนะ

| คลิกที่ปุ่ม                                       | ⊕ เพิ่มการตรวจส              | เอบสภาพยานพาหนะ    | จะปรากฎหน้าจอด้          | ั้งรูป |  |
|---------------------------------------------------|------------------------------|--------------------|--------------------------|--------|--|
| านพิ่ม ⊕                                          | ารตรวจสอบสภาพ                | งยานพาหนะ          |                          |        |  |
| เลือกประเภทที่ต้<br>( หมายเลขทะเบี                | องการค้นหา<br>เยน เกก – 1111 |                    |                          |        |  |
| <ul> <li>หมายเลขตัวถ้</li> <li>๑ ภัมหา</li> </ul> | 0 WAULT68E74A20778           | I                  |                          |        |  |
|                                                   |                              | انا                | บข้อมูลที่ค้นหา          |        |  |
|                                                   |                              |                    |                          |        |  |
| ระบุหมาย                                          | เลขทะเบียน หรือ ห            | เมายเลขตัวถัง จาก' | เ้นกดปุ่ม <mark> </mark> |        |  |
| 🔿 หมายเล                                          | เขทะเบียน                    | 1nn <b>-</b> 1111  | Ť                        |        |  |
| 🔘 หมายเล                                          | ขตัวถัง                      | WAULT68E74A207781  |                          |        |  |

# โปรแกรมจะแสดงหน้าจอสำหรับการตรวจสภาพดังรูป

| 🕀 เพิ่มการตรวจสอบสภา                                                                                                    | าพยานพาหนะ                    |                                                                                                    |                                                                                                    |                                                                                                    |                                                                            |                                                |                                                                         |
|----------------------------------------------------------------------------------------------------|-------------------------------|----------------------------------------------------------------------------------------------------|----------------------------------------------------------------------------------------------------|----------------------------------------------------------------------------------------------------|----------------------------------------------------------------------------|------------------------------------------------|-------------------------------------------------------------------------|
| เลือกประเภทที่ต้องการกับหา<br>การและสารเรียน<br>พ.ศ.พระสอร์กรัง<br>จ.ก.ศ.                                                                                                    | 100 - 111<br>MPPVM84781000120 |                                                                                                    |                                                                                                    |                                                                                                    |                                                                            |                                                |                                                                         |
| bayasn                                                                                                    |                               | ต่ำแหน่งปัจจุบัน ( Last upda                                                                                                    | ted : 19/01/2559 13:28:02 )                                                                                                    |                                                                                                    |                                                                            |                                                |                                                                         |
| หมายเสขาะเขียน<br>82 - 1784<br>หมายเสขาวิกิจั<br>ภะศาภาษรปราชอาชออ<br>ยี่ห้อระชมมด์<br>เริ่มขา<br>ประเภท<br>-<br>รุ่น ops<br>-<br>-<br>Vender<br>มามูฟ เทกโมโลย์ อ้าใจ<br>เปลย์ ID<br>0200000000000000000000 |                               | 20 5 rights<br>20 5 rights<br>20 5<br>20 5<br>20<br>20 5<br>20 5<br>20 5<br>20 5<br>20 5<br>20 5<br>20 5<br>20 5<br>20 5<br>20 5<br>20 5<br>20 5<br>20 5<br>20<br>20<br>20<br>20<br>20<br>20<br>20<br>20<br>20<br>20 | Tato y<br>state y<br>minimized<br>and and and<br>and and and<br>and and and<br>and and and<br>and and and<br>and and<br>and<br>and and<br>and<br>and<br>and<br>and<br>and<br>and<br>and | 200 B<br>200 B<br>200 D<br>200 D<br>20 | tion 12 B<br>Transhi m<br>Transhi m<br>Transhi m<br>Transhi m<br>Transhi m | Alfan wang ang ang ang ang ang ang ang ang ang | Φυμα 20 βητη ματη γ           Φυμα 20 βητη ματη γ                       |
| สถานะ GPS 7 วันย้อนหลัง                                                                                                    |                               | Google                                                                                                    |                                                                                                    |                                                                                                    |                                                                            |                                                | สุมสภาที่ ชี2016 Google ข้อกำเพิ่มที่มีทำใช้ภาย รายราชช่อโลหสาดของมหาที |
| 18/01/2559                                                                                                    | 17/01/2569                    |                                                                                                    | 16/01/2559                                                                                                    | 15/01/2559                                                                                                    | 14/01/2559                                                                 | 13/01/2559                                     | 92549365                                                                |
|                                                                                                    |                               |                                                                                                    | ⊾ ย้อนกลับ 💿 นันทึกไม่พ่านการข                                                                                                    | วรวจสอบ 💿 มันทึกพ่านการตรวจส                                                                                                    | บและพิมพ์ใมตรวจสภาพ                                                        |                                                |                                                                         |

## จากหน้าจอสำหรับการตรวจสภาพ เลือกรายการที่ต้องการ

| 😗 บันทึกไม่พ่                                                                                                    | านการตรวจสอบ                                                                                       | 🛛 บันทึกผ่าเ                                  | เการตรวจสอบแ                                                                                                    | เละพิมพ์ใบตรวจส์                                                                                                    | ภาพ        |
|----------------------------------------------------------------------------------------------------|----------------------------------------------------------------------------------------------------|-----------------------------------------------|----------------------------------------------------------------------------------------------------|----------------------------------------------------------------------------------------------------|------------|
| <ul> <li>เพิ่มการตรวจสอบสภา<br/>เธอเประเทศจ้องการกันหา<br/>หมายสาหาอัย<br/>หมายสาหาอัย<br/>หมายสาหาอัย<br/>หมายสาหาอัย<br/>หมายสาหาอัย</li> </ul>                                                                                                    | 100 - 111<br>MPP/MARTETODOLD                                                                       |                                               |                                                                                                    |                                                                                                    |            |
| ເຮັບແລະຄ           ເຮັບເສຍຄາຍເຮັບເມືອງ           ເຮັງ         1984           ເຮັງ         1984 | chundaDapõu (Last up<br>und anatas<br>20 g<br>20 g<br>20 g<br>20 g<br>20 g<br>20 g<br>20 g<br>20 g | Jated : 19/01/2559 13.28.02 )                 | The 20 Equation 12 - State 20 Equation 12 - State 20 Equation 12 - S | Control of the second of the second of |            |
| สถานะ GPS 7 วันข้อนหลัง<br>ฟอฟิสรรด                                                                                                    | tiloitzee                                                                                          | ซองไซซ<br>🔹 อ้อนกลับ 🕒 นับเท็กในฟานการตรวดสอบ | 🕫 นไปที่หน่านการตรวจสอนและพันพ์ในตรวจสภาพ                                                                                                    | ta/to/ass                                                                                                    | 20/01/2599 |

# เมื่อกดบันทึกการตรวจสภาพเสร็จสิ้น จะกลับมาหน้าจอแสดงรายการอีกครั้ง เพื่อแสดงข้อมูล

| o whunhsos:                                                                                                    | ออสอบ 🗸 🖲 ไม่ผ่านการตรวจสอบ                                               |                                                                                                    |                                                                                                    |                                                                                                    |                                                                                                    |                                                                                                    |   |
|----------------------------------------------------------------------------------------------------|---------------------------------------------------------------------------|----------------------------------------------------------------------------------------------------|----------------------------------------------------------------------------------------------------|----------------------------------------------------------------------------------------------------|----------------------------------------------------------------------------------------------------|----------------------------------------------------------------------------------------------------|---|
|                                                                                                    | - 2020                                                                    | - 10                                                                                                    | an                                                                                                    |                                                                                                    | ແມ່ນ ແມ່ນ ເປັນເປັນ                                                                                                    |                                                                                                    | 0 |
| 6163930FT                                                                                                    |                                                                           |                                                                                                    |                                                                                                    |                                                                                                    |                                                                                                    |                                                                                                    |   |
|                                                                                                    |                                                                           |                                                                                                    |                                                                                                    |                                                                                                    |                                                                                                    |                                                                                                    |   |
|                                                                                                    |                                                                           |                                                                                                    |                                                                                                    | @ IMDITISES.vablearing                                                                                                    |                                                                                                    |                                                                                                    |   |
| านวิมรายการที่พบ                                                                                                    | ทั้งหมด                                                                   | 8                                                                                                    | sheme                                                                                                    |                                                                                                    |                                                                                                    |                                                                                                    |   |
|                                                                                                    |                                                                           |                                                                                                    |                                                                                                    |                                                                                                    |                                                                                                    |                                                                                                    |   |
|                                                                                                    |                                                                           |                                                                                                    |                                                                                                    |                                                                                                    |                                                                                                    |                                                                                                    |   |
|                                                                                                    |                                                                           |                                                                                                    |                                                                                                    | หมักที่ 1 / 1 กรอกเลขหมา<br>กรอกเลขหมา                                                                                                    |                                                                                                    |                                                                                                    |   |
|                                                                                                    |                                                                           |                                                                                                    |                                                                                                    |                                                                                                    |                                                                                                    |                                                                                                    |   |
|                                                                                                    | denu:                                                                     | วันที่                                                                                                    | na                                                                                                    | ກະພົຍບຣຄ                                                                                                    | หมายเลขตัวถึง                                                                                                    | ย์คิอรถยนต์                                                                                                    |   |
| #<br>1                                                                                                    | aterius<br>S                                                              | วันที่<br>19/01/2559                                                                                                    | 13:41:38                                                                                                    | ກະພັບບຣຄ                                                                                                    | หมายเสมตัวดัง<br>MPIFVM347FT000062                                                                                                    | ธ์กัจรกรมช์<br>15UZU                                                                                                    |   |
| #<br>1<br>2                                                                                                    | tenu:                                                                     | 5uñ<br>19/01/2559<br>15/01/2559                                                                                                    | 13.4138<br>12.54.01                                                                                                    | maileusa<br>-<br>81 - 1366                                                                                                    | หมายเลชรับถึง<br>MPIFVM347FT000062<br>FGUJ9A14417                                                                                                    | ด์กังรถยนส์<br>เริ่มวัน<br>HNO                                                                                                    | 1 |
| # 1<br>2<br>3                                                                                                    | danu:<br>C<br>C<br>C                                                      | 5un<br>19/01/2559<br>15/01/2559<br>15/01/2559                                                                                                    | 13:4138<br>12:54:01<br>12:54:01                                                                                                    | n=Lietusa<br>-<br>81 - 1366<br>6 - 4715                                                                                                    | килыандлбэ<br>мя:кунк3477000082<br>FC41/FA4817<br>Yy215G0C2C5908778                                                                                                    | біозним<br>Isuzu<br>HNO<br>VOLVO                                                                                                    | 1 |
| # 1<br>2<br>3<br>4                                                                                                    | danu:<br>O<br>O<br>O<br>O                                                 | 50/1<br>19/01/2559<br>15/01/2559<br>15/01/2559<br>15/01/2559                                                                                                    | 2001<br>13:4138<br>12:54:01<br>12:47:54<br>12:47:53                                                                                                    | naŭousn<br>-<br>81 - 1966<br>6 - 4718<br>82 - 1784                                                                                                    | หมายเลสไว้เวิอ           MPIP/INSLITT000062           FCALIPAMAIT           YVLISG0225908778           MPIP/INLELTET000120                                                                                                    | 600med<br>1920<br>1980<br>1980<br>1920<br>1920                                                                                                    |   |
| # 1<br>2<br>3<br>4<br>5                                                                                                    | anu:<br>C<br>C<br>C<br>C<br>C<br>C<br>C<br>C                              | Suri<br>19/07/259<br>15/07/259<br>15/07/259<br>15/07/259<br>15/07/259                                                                                             | box           13.4138           12.54.01           12.4754           12.4753           12.4211                                                                                                    | 11360500<br>-<br>6 - 4718<br>82 - 1784<br>6 - 4718                                                                                                    | иливенского<br>Марунацияторова<br>Редирацият<br>Уудобоссоровато<br>Марунациятегородо<br>Уудобоссоровато                                                                                                    | 66000000<br>1920/<br>1930/<br>1930/<br>1920/<br>1920/<br>1920/                                                                                                    |   |
| # 1<br>2<br>3<br>4<br>5<br>6                                                                                                    | anue<br>G<br>G<br>G<br>G<br>G<br>G<br>G<br>G                              | Suri<br>19/01/2559<br>15/01/2559<br>15/01/2559<br>15/01/2559<br>15/01/2559                                                                                        | Lon           33438           12439           124754           124754           124753           124753           124754                                                                                                    | miliousa<br>-<br>81 - 1986<br>6 - 4718<br>82 - 1714<br>6 - 4718<br>6 - 4718                                                                                                    |                                                                                                    | 660000000<br>15020<br>1600<br>10010<br>10010<br>10010<br>10010                                                                                                    |   |
| # 1<br>2<br>3<br>4<br>5<br>6<br>7                                                                                                    | Antia<br>O<br>O<br>O<br>O<br>O<br>O<br>O<br>O<br>O                        | 2041<br>1910/2559<br>1910/2559<br>1910/2559<br>1910/2559<br>1910/2559<br>1910/2559                                                                                | con           32438           02409           02409           024754           024753           02419           0249           0249           0249                                                                                                    | 11-1186<br>81 - 1186<br>8 - 4718<br>82 - 1714<br>6 - 4718<br>8 - 4718<br>8 - 4718                                                                                                    | кульенский     кульенский     кульенский     кульенский     кульенский     кульенский     кульенский     кульенский     кульенский     кульенский     кульенский     кульенский     кульенский     кульенский     кульенский                                                                                                        | 660xxxx4f<br>8020<br>HNO<br>VQU/Q<br>VQU/Q<br>VQU/Q<br>VQU/Q<br>VQU/Q                                                                                                    |   |
| #         1           1         2           3         4           5         6           7         8                                                  | 4142<br>0<br>0<br>0<br>0<br>0<br>0<br>0<br>0<br>0<br>0<br>0<br>0<br>0     | 304<br>90/07258<br>90/07258<br>90/07259<br>90/07259<br>90/07259<br>90/07259<br>90/07259<br>90/07259                                                               | Can           9:418           9:418           9:418           9:418           9:418           9:418           9:418           9:418           9:418           9:418           9:418           9:418           9:418           9:418           9:418           9:418           9:418           9:418                                                                                                    | n=24ann<br>-<br>-<br>-<br>-<br>-<br>-<br>-<br>-<br>-<br>-<br>-<br>-<br>-                                                                                                    | млиандобо           КИНИКАТОООВС           РССЦИЛИНОТ           V203602C15986778           V203602C15986778           V203602C15986778           V203602C15986778           V203602C15986778           V203602C15986778           V203602C15986778           V203602C15986778           V203602C15986778           V203602C15986778           V203602C15986778           V203602C15986778           V203602C15986778                                                                                                    |                                                                                                    |   |
| #         1           1         2           3         4           5         6           7         8           9         9                            | 4m5<br>0<br>0<br>0<br>0<br>0<br>0<br>0<br>0<br>0<br>0<br>0<br>0<br>0      | 304<br>93/07/2559<br>93/07/2559<br>93/07/2559<br>93/07/2559<br>93/07/2559<br>93/07/2559<br>93/07/2559<br>93/07/2559                                               | Can           9.418           0.418           0.418           0.418           0.419           0.419           0.419           0.421           0.421           0.421           0.421           0.421           0.421           0.421           0.421           0.421           0.421           0.421                                                                                                    | 11         186           6         478           82         1784           6         478           6         478           6         478           6         478           6         478           6         478           6         478           6         478                                                                                                    |                                                                                                    | 600mscd<br>FUGU<br>1980<br>1980<br>198 |   |
| #         1           2         3           3         4           5         6           7         8           9         10                           | 4m3<br>0<br>0<br>0<br>0<br>0<br>0<br>0<br>0<br>0<br>0<br>0<br>0<br>0      | 204<br>19/07/2559<br>19/07/2559<br>19/07/2559<br>19/07/2559<br>19/07/2559<br>19/07/2559<br>19/07/2559<br>19/07/2559                                               | can           0:418           0:418           0:418           0:418           0:418           0:418           0:418           0:418           0:418           0:418           0:418           0:418           0:418           0:418           0:418           0:418           0:418                                                                                                    | H1-1986           6           81           82           82           8           8           8           8           8           8           8           8           8           8           8           8           8           8           8           8           8           8           8           8           9           9           10                                                                           | иливански           КРРИЛИСТГООООЗ           FCLIJIANAIT           V125604C5806778           V225604C5806778           V125604C5806778           V125604C5806778           V125604C5806778           V125604C5806778           V125604C5806778           V125604C5806778           V125604C5806778           V125604C5806778           V125604C5806778           V125604C5806778           V125604C5806778           V125604C5806778                                                                                                    |                                                                                                    |   |
| #         1           1         2           3         4           5         6           7         8           9         10           10         11   | 400<br>6<br>6<br>6<br>6<br>6<br>6<br>6<br>6<br>6<br>6<br>6<br>6<br>6<br>6 | 344<br>9/01/2559<br>9/01/2559<br>9/01/2559<br>9/01/2559<br>9/01/2559<br>9/01/2559<br>9/01/2559<br>9/01/2559<br>9/01/2559<br>9/01/2559<br>9/01/2559                | CO1           9-013           9-013           9-013           9-013           9-014           9-015           9-015           9-015           9-015           9-015           9-015           9-015           9-015           9-015           9-015           9-015           9-015           9-015           9-015           9-015           9-015           9-015           9-015           9-015           9-015           9-015           9-015           9-015           9-015           9-015           9-015           9-015           9-015           9-015           9-015           9-015           9-015           9-015           9-015           9-015           9-015           9-015           9-015           9-015           9-015           9-015           9-015           9-015 <td>HILDEADS           81 - 1986           6 - 4718           82 - 0784           6 - 4718           6 - 4718           6 - 4718           6 - 4718           6 - 4718           6 - 4718           6 - 4718           6 - 4718           6 - 4718           6 - 4718           6 - 4718           7 - 4718           7 - 4718           8 - 4718           7 - 4718           8 - 4718           8 - 4718           7 - 4718</td> <td>иннаийзко<br/>КРЕНИЛИЕНТОВОВСЕ<br/>РЕСЕДИИНИТ<br/>ЧЕЗОВСИСНИКОМТИ<br/>ЧЕЗОВСИСНИКОМТИ<br/>ЧЕЗОВСИСНИКОМТИ<br/>ЧЕЗОВСИСНИКОМТИ<br/>ЧЕЗОВСИСНИКОМТИ<br/>ЧЕЗОВСИСНИКОМТИ<br/>ЧЕЗОВСИСНИКОМТИ<br/>ЧЕЗОВСИСНИКОМТИ<br/>ЧЕЗОВСИСНИКОМТИ<br/>ЧЕЗОВСИСНИКОМТИ<br/>НЕЗОВСИСНИКОМТИ<br/>НОВОВСИСНИКОМТИ<br/>НОВОВСИСНИКОМТИ<br/>НОВОВСИСНИКОМТОВСИ<br/>НОВОВСИСНИКОМТИ<br/>НОВОВСИСНИКОМТИ<br/>НОВОВСИСНИКОМТИ<br/>НОВОВСИСНИКОМТИ<br/>НОВОВСИСНИКОМТИ<br/>НОВОВСИСНИКОМТОВСИ<br/>НОВОВСИСНИИ<br/>НОВОВСИСНИКИ<br/>НОВОВСИСНИ<br/>НОВОВСИСНИСНИИ<br/>НОВОВСИ<br/>НОВОВСИ<br/>НОВОВСИСНИИ<br/>НОВОВСИСНИИ<br/>НОВОВСИСНИИ<br/>НОВОВСИСНИИ<br/>НОВОВСИ<br/>НОВОВСИСНИИ<br/>НОВОВСИСНИИ<br/>НОВОВСИ<br/>НОВОВСИСНИИ<br/>НОВОВСИ<br/>НОВОВСИ<br/>НОВОВСИ<br/>НОВОВСИ<br/>НОВОВСИ<br/>НОВОВСИ<br/>НОВОВСНИ<br/>НОВОВСИ<br/>НОВОВСИ<br/>НОВОВСИ<br/>НОВОВСИ</td> <td></td> <td></td> | HILDEADS           81 - 1986           6 - 4718           82 - 0784           6 - 4718           6 - 4718           6 - 4718           6 - 4718           6 - 4718           6 - 4718           6 - 4718           6 - 4718           6 - 4718           6 - 4718           6 - 4718           7 - 4718           7 - 4718           8 - 4718           7 - 4718           8 - 4718           8 - 4718           7 - 4718 | иннаийзко<br>КРЕНИЛИЕНТОВОВСЕ<br>РЕСЕДИИНИТ<br>ЧЕЗОВСИСНИКОМТИ<br>ЧЕЗОВСИСНИКОМТИ<br>ЧЕЗОВСИСНИКОМТИ<br>ЧЕЗОВСИСНИКОМТИ<br>ЧЕЗОВСИСНИКОМТИ<br>ЧЕЗОВСИСНИКОМТИ<br>ЧЕЗОВСИСНИКОМТИ<br>ЧЕЗОВСИСНИКОМТИ<br>ЧЕЗОВСИСНИКОМТИ<br>ЧЕЗОВСИСНИКОМТИ<br>НЕЗОВСИСНИКОМТИ<br>НОВОВСИСНИКОМТИ<br>НОВОВСИСНИКОМТИ<br>НОВОВСИСНИКОМТОВСИ<br>НОВОВСИСНИКОМТИ<br>НОВОВСИСНИКОМТИ<br>НОВОВСИСНИКОМТИ<br>НОВОВСИСНИКОМТИ<br>НОВОВСИСНИКОМТИ<br>НОВОВСИСНИКОМТОВСИ<br>НОВОВСИСНИИ<br>НОВОВСИСНИКИ<br>НОВОВСИСНИ<br>НОВОВСИСНИСНИИ<br>НОВОВСИ<br>НОВОВСИ<br>НОВОВСИСНИИ<br>НОВОВСИСНИИ<br>НОВОВСИСНИИ<br>НОВОВСИСНИИ<br>НОВОВСИ<br>НОВОВСИСНИИ<br>НОВОВСИСНИИ<br>НОВОВСИ<br>НОВОВСИСНИИ<br>НОВОВСИ<br>НОВОВСИ<br>НОВОВСИ<br>НОВОВСИ<br>НОВОВСИ<br>НОВОВСИ<br>НОВОВСНИ<br>НОВОВСИ<br>НОВОВСИ<br>НОВОВСИ<br>НОВОВСИ |                                                                                                    |   |
| #           1           2           3           4           5           6           7           8           9           10           11           12 | 4ms<br>6<br>6<br>6<br>6<br>6<br>6<br>6<br>6<br>6<br>6<br>6<br>6<br>6      | 3/41<br>9/07/2589<br>9/07/259<br>9/07/259<br>9/07/259<br>9/07/259<br>9/07/259<br>9/07/259<br>9/07/259<br>9/07/259<br>9/07/259<br>9/07/259<br>9/07/259<br>9/07/259 | Can           9:413           9:413           9:413           9:414           0:414           0:414           0:414           0:414           0:414           0:414           0:414           0:414           0:414           0:414           0:414           0:414           0:414           0:414           0:414           0:414           0:414           0:414           0:414           0:414           0:414           0:414           0:414           0:414           0:414           0:414           0:414           0:414           0:414           0:414           0:414           0:414           0:414           0:414           0:414           0:414           0:414           0:414           0:414           0:414                                                                                                    | millions           81 - 1988           6 - 4718           82 - 1784           6 - 4718           6 - 4718           6 - 4718           6 - 4718           6 - 4718           6 - 4718           6 - 4718           6 - 4718           6 - 4718           6 - 4718           7 - 178                                                                                                    | иливански           китилистрород           «Сцилицат           «Сцилицат           чизородсказности           чизородсказности                                                                                                    | Giosecot           FUZU           HNO           VQUO           VQUO                                                                                                    |   |

#### 4.4 การพิมพ์ใบตรวจสภาพ

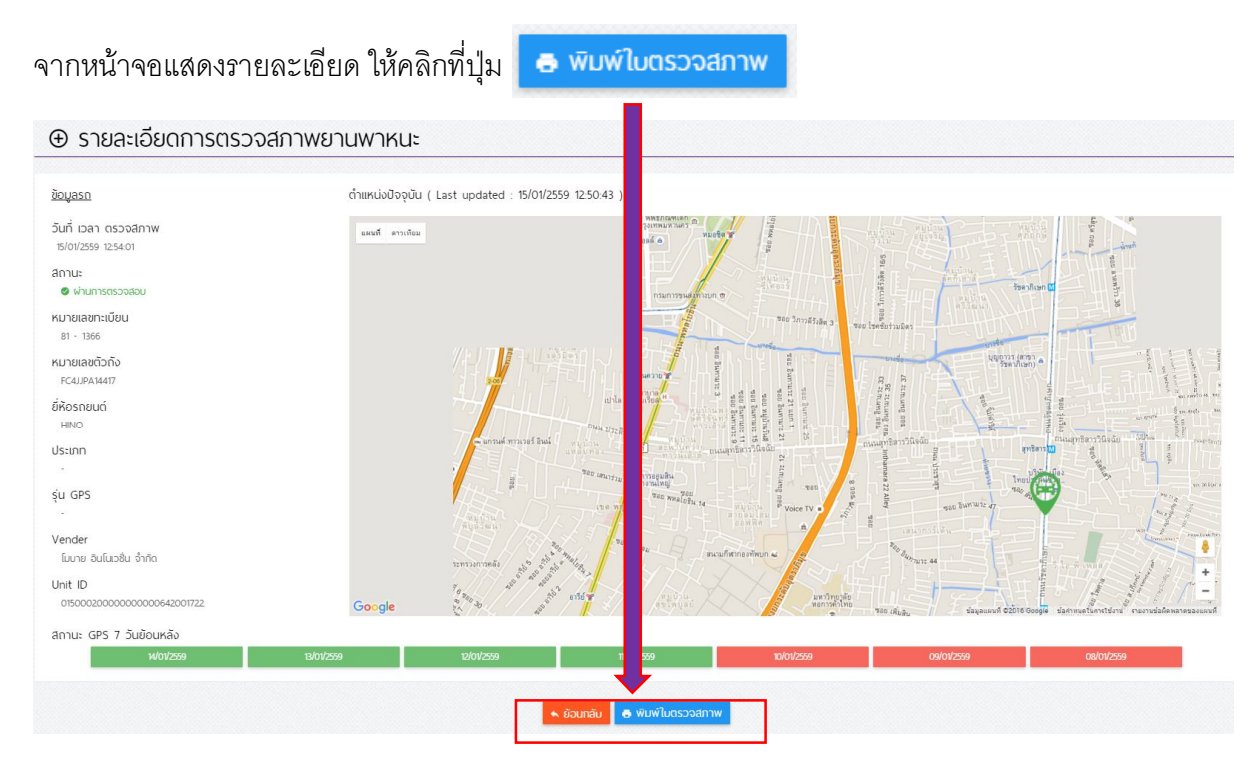

### โปรแกรมจะแสดงไฟล์เอกสาร นามสกุล PDF สำหรับ save หรือ พิมพ์ต่อไป

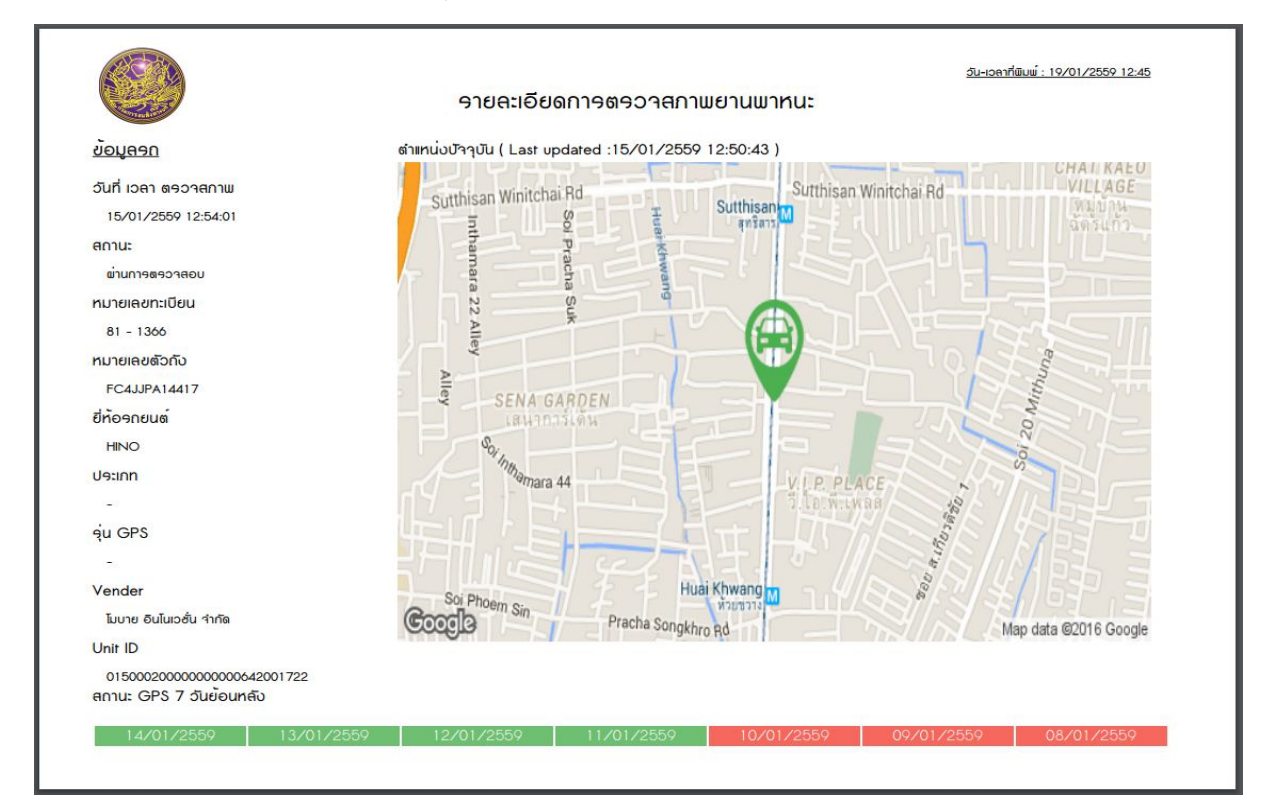